## Android Gmail 設定マニュアル

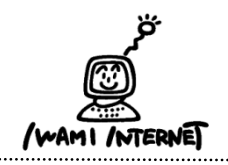

.....

いわみインターネット 0120-870-103 〒698-0002 島根県益田市下本郷町56番地1 1.「クイック設定」を開く

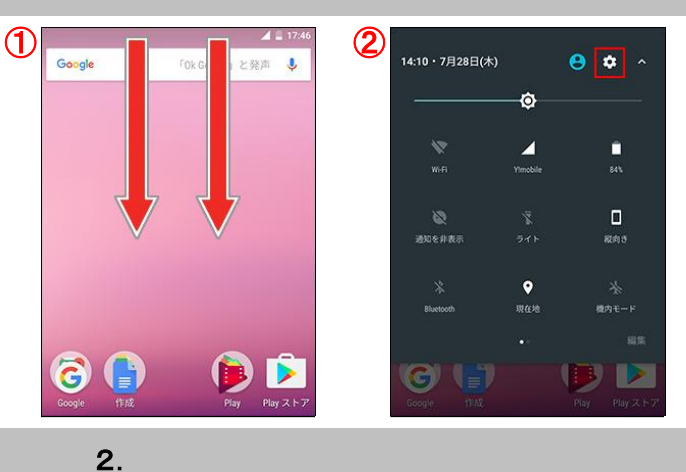

(2)

アカウントを追加

10:1

1. 「クイック設定」を開く ①2本指でステータスバーを下にスライド

②右上の「クイック設定」のアイコンをタップ

2.「クイック設定」画面が表示されます

①「設定」画面の【アカウント】をタップ

②「アカウント」画面の【アカウントを追加】をタップ

3. 自分の電子メール アカウントを追加する

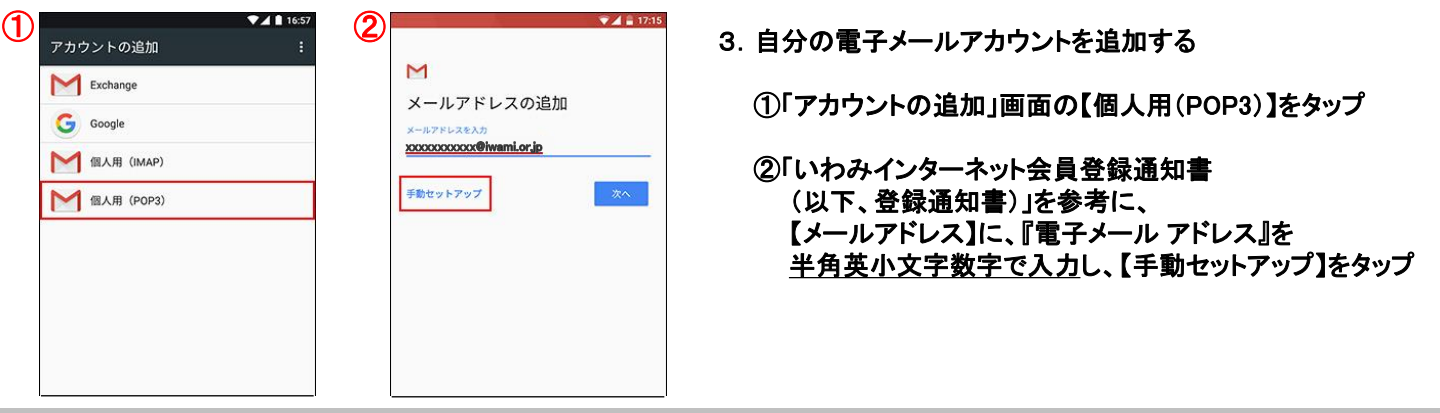

16:5

4.

❶

設定 ユーザー設定

0

8

2 アカウント

G Google 言語と入力 日本語(日本)

.

0

**位置情報** ON / 端末のみ

セキュリティ

バックアップとリセット バックアップは無効です

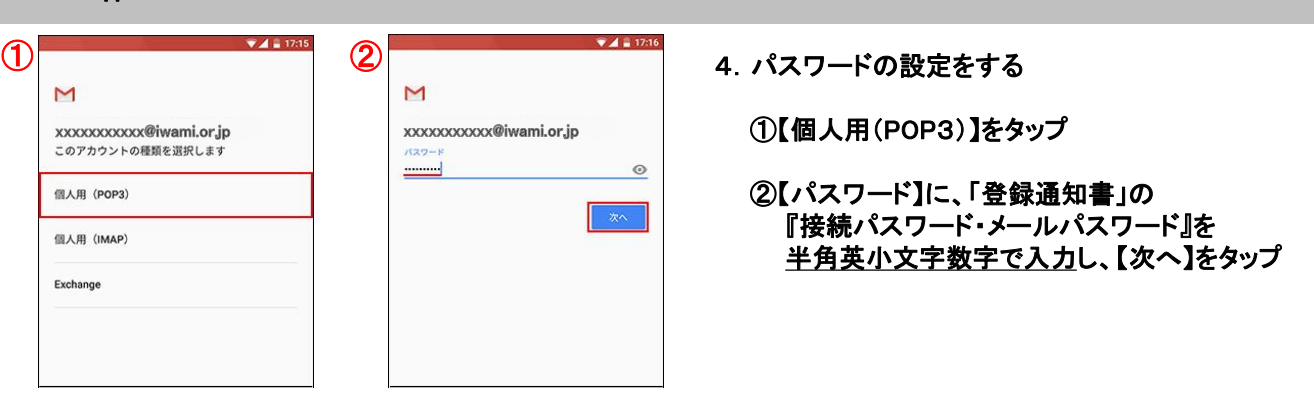

## 5. 受信サーバーのアカウント設定

|                                         | 🤍 🖊 🚆 17:3 |
|-----------------------------------------|------------|
|                                         |            |
| Μ                                       |            |
| 西信サーバーの設空                               |            |
| 受信リーハーの設定                               |            |
| ユーザー名                                   |            |
| 000000000000000000000000000000000000000 |            |
| 127-5                                   |            |
|                                         | 0          |
|                                         |            |
| サーバー                                    |            |
| pop.iwami.or.jp                         |            |
|                                         |            |
| ポート                                     |            |
| 110                                     |            |
| セキュリティの種類                               |            |
| なし                                      | *          |
| サーバーからメールを削除                            |            |
| 受信トレイから削除したとき                           | -          |
|                                         | 次へ         |
| 0 Þ                                     |            |

5. 受信サーバーの設定

【ユーザー名】 「登録通知書」の『接続ユーザー名・メールアカウント名・ 接続ID』を入力

【パスワード】 4-②で入力したパスワードを入力

【サーバー】 「pop.iwami.or.jp」と<u>半角英小文字数字で入力</u> ※メールウイルスチェックサービス(有料)をご契約の方は、 「safe.iwami.or.jp」と入力

【ポート】 「110」と入力(※半角数字)

【セキュリティの種類】 「なし」を選択

【次へ】をタップ

※「サーバーからメールを削除」の項目で 「受信トレイから削除したとき」を選択した場合、 メールを削除するといわみインターネットプロバイダの メールサーバからも削除されるため、自宅のPC等で 改めてメールを受信することはできません

## 6. 送信サーバーのアカウントアカウント設定

受信トレイから削除したとき

削除しない

※「サーバーからメールを削除」選択項目

|                                        | 💎 🖌 🚆 17:18 |
|----------------------------------------|-------------|
| 200211                                 |             |
| M                                      |             |
| 送信サーバーの設定                              |             |
| ログインが必要                                | ۲           |
| ユーザー名                                  |             |
| XXXXXXXXXXXXXXXXXXXXXXXXXXXXXXXXXXXXXX |             |
| バスワード                                  |             |
|                                        | <u></u> ×   |
| SMTP サーバー                              |             |
| pop.iwami.or.jp                        |             |
| <i>#</i> −+                            |             |
| 587                                    |             |
| セキュリティの種類                              |             |
| なし                                     | Ť           |
|                                        | 次へ          |
|                                        |             |

6. 送信サーバーの設定

【ログインが必要】 必ず有効になっている事を確認

【ユーザー名】 @以前の「メールアドレス」を入力

【パスワード】 4-②で入力したパスワードを入力

【サーバー】 「pop.iwami.or.jp」と<u>半角英小文字数字で入力</u> ※メールウイルスチェックサービス(有料)をご契約の方は、 「safe.iwami.or.jp」と入力

【ポート】 「587」と入力(※半角数字)

【セキュリティの種類】 「なし」を選択

【次へ】をタップ

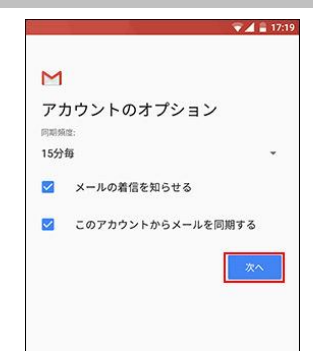

 サーバー認証後、必要に応じて各項目にチェックを入れ、 【次へ】をタップ

8.

|                                        | 💎 🖌 🚊 17:19 |
|----------------------------------------|-------------|
| М                                      |             |
| アカウントの設定が<br>た。                        | 完了しまし       |
| アカウント名(省略可)                            |             |
| xxxxxxxxxxxxxxxxxxxxxxxxxxxxxxxxxxxxxx |             |
| 名前                                     |             |
| 送信メールに表示されます                           |             |
|                                        | ×^          |
|                                        |             |
|                                        |             |

8.「アカウントの設定が完了しました。」と表示されたら、 必要に応じて入力し、【次へ】をタップ

※【アカウント名】 Gmailアプリ上での管理名

※【名前】 送信先に表示される名前

## 9. 設定内容の確認

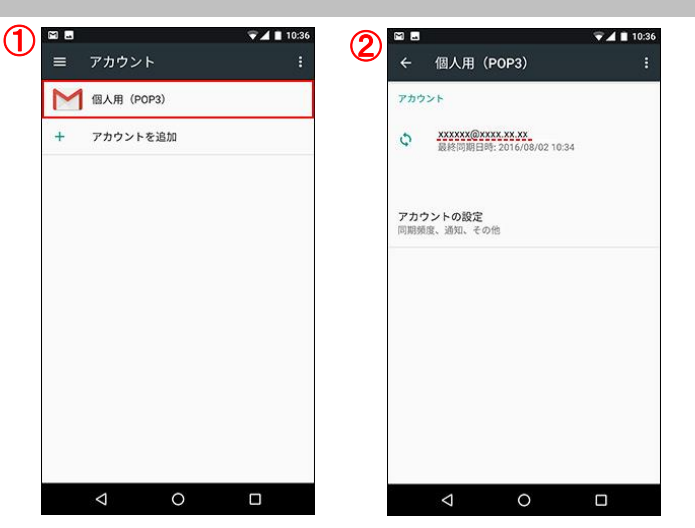

- 9. 設定内容の確認
  - ①アカウント設定画面が表示されたら、【個人用(POP3)をタップし、アカウント内容を確認
  - ②以上で設定は完了です。 画面を閉じて、ご利用ください